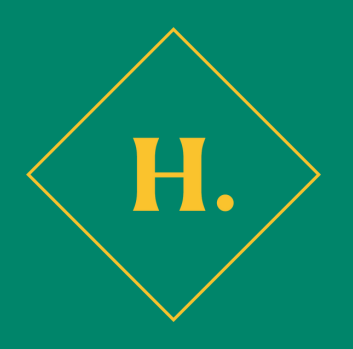

## Requesting Delegation of Fiscal Authority Approving Access

This guide is intended for requesting Delegation of Authority, for access to provide approval in P2P.

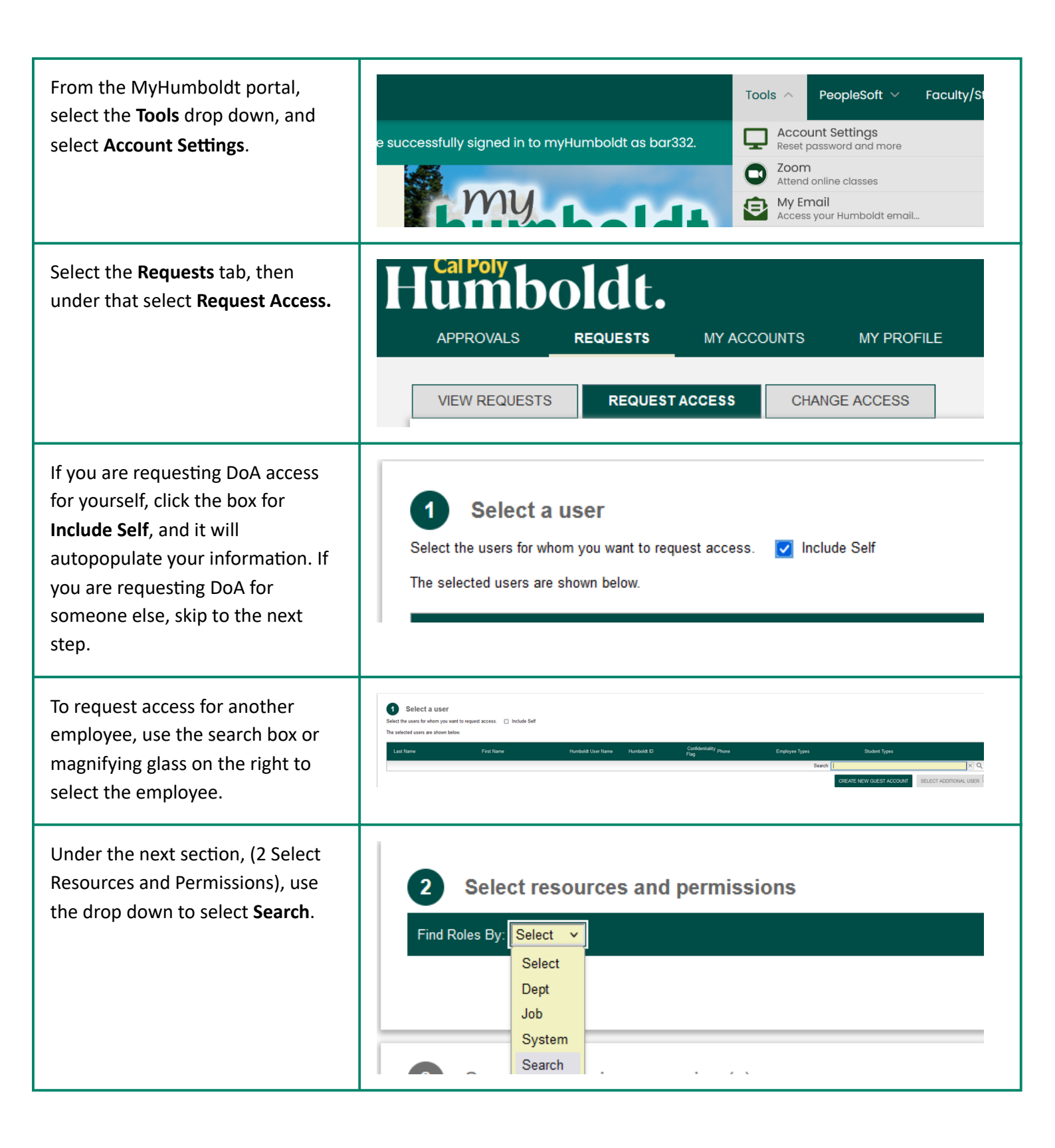

| Under the Name Search, type<br>"Delegation of Authority", hit<br>enter. (CFS) Delegation of<br>Authority Approver should<br>appear, click the box to the left.<br>Click Continue.         | Select resources and permissions      Ind Roles By: Search      Description     Description     O     (CFS) Delegation of Authority Approver     This role grants the user the ability to review and approve Requisitions (financMore     1 Total     OANCEL     CONTINUE                                                                                                    |
|----------------------------------------------------------------------------------------------------|----------------------------------------------------------------------------------------------------|
| In the next section, click on the<br>person icon with the exclamation<br>mark to the left of the employee's<br>name.                                                                      | 3 Specify approving supervisor(s)         The list of users to specify resource sponsorship.       □ Select self for all users         Last Name       First Name       Humbo                                                                                                    |
| A list of supervisors will appear,<br>use the magnifying glass to the<br>right to search for the employee's<br>supervisor, <b>select the supervisor</b> ,<br>then click <b>Continue</b> . | Select Supervisor<br>Last Name  First Name Job Department Job Title Email Address Q                                                                                                    |
| In section 4, you may leave the selection as defaulted, then click <b>Submit Request</b> below section 5.                                                                                 | Specify access period   Rapp. Bethany Start: 07/24/2025   Format: mm/dd/yyyy End:   Permanent  Permanent  < |
| After the Request is submitted, you will be sent an email requesting signature via Adobesign, agreeing to                                                                                 |                                                                                                    |

terms of being a DoA Approver.